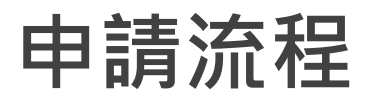

\* 灰色: 消費者 \* 藍色: PNY 內部流程

#### \*[審核不通過] 原因

- 若上傳資料不齊·您將會收到來自 promo@pny.com的補件通知·並盡快提供 正確資料即可。
- 若為序號已用盡,請您前往活動頁面時, 頁面最底部將會顯示"活動結束"。

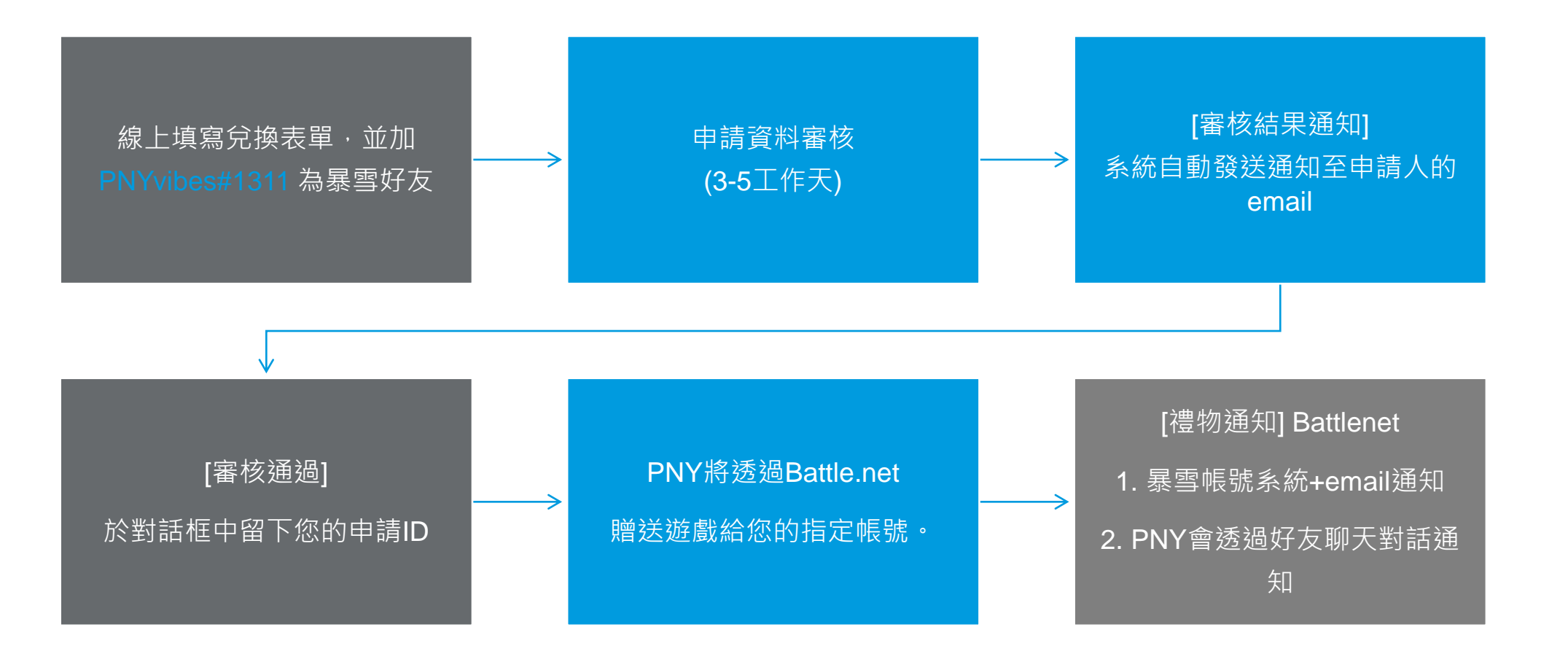

## 如何填寫兌換表單

# STEP 1: 填寫兌換表單

- 1. 前往活動頁面,填入所有欄位
- 2. 上傳清晰的發票和產品照片 \*請參考下頁填寫詳細說明。

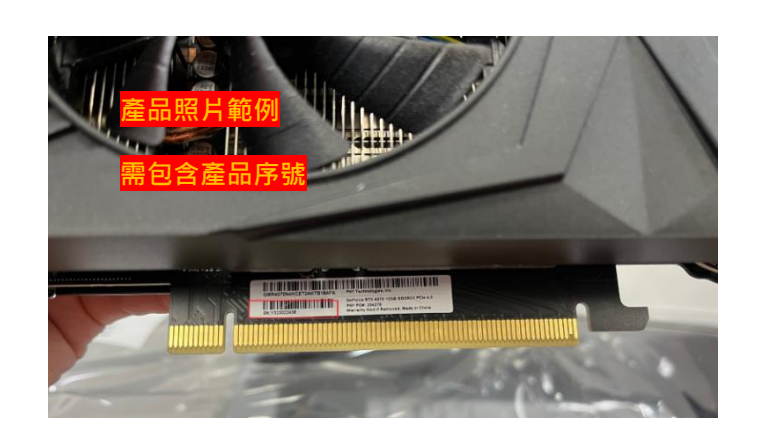

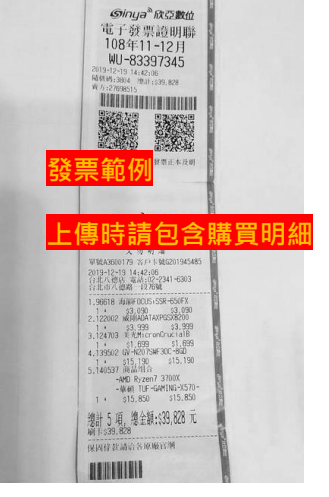

3. 點選"送出"

### 兌換表單 請填寫以下資料申請兌換序號。 電子信箱\* 名字\* 產品料號\* 購買日期\* 國家/地區 商店 已購買的頻道\* $\sim$ 產品序號\* \*上傳有清楚產品序號的產品照片。 \* 上傳清晰的購買憑證照片。 O How to find the product S/N number? O View an example of upload. 上傳 上傳 附件大小不得超過 3 MB (僅限 JPG、JP 附件大小不得超過 3 MB (僅限 JPG、JP □ 我同意為此次活動分享個人資料。 全部清除 送出

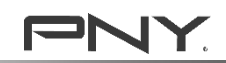

## Q&A: 填寫注意事項

Q1: 如何找到我的產品料號 & 產品序號? A: 位於產品包裝上的條碼附近。

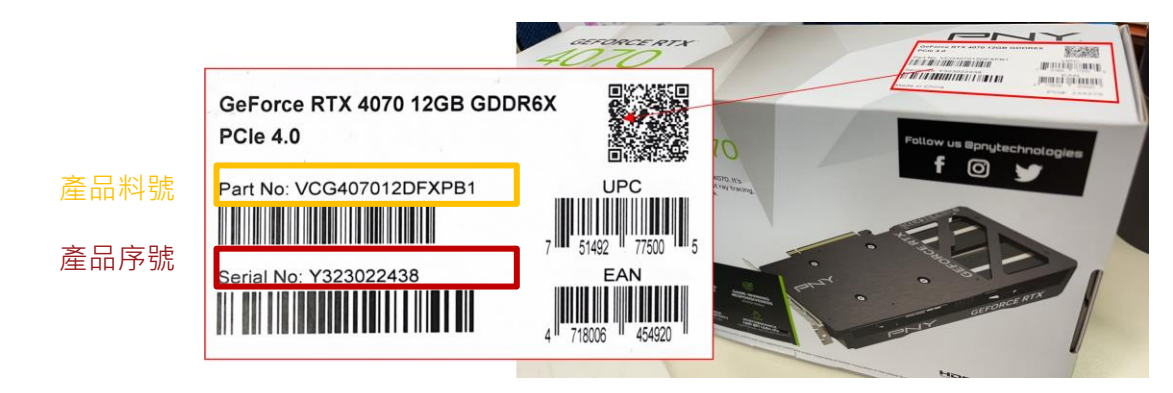

#### Q2: 請問有序號照片的範例嗎?

A: 請上傳一張包含PCIe接頭的產品照片,且注意照片上須出現您填寫的產品序號。

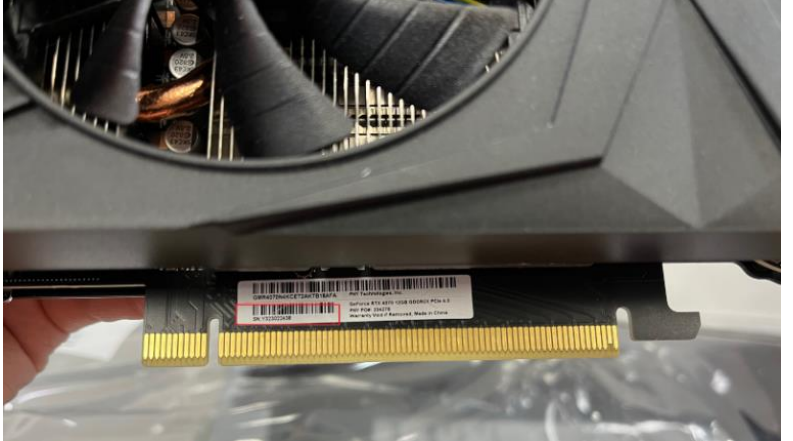

#### Q3: 上傳購買憑證需要注意什麼? A: 上傳發票請包含消費明細。

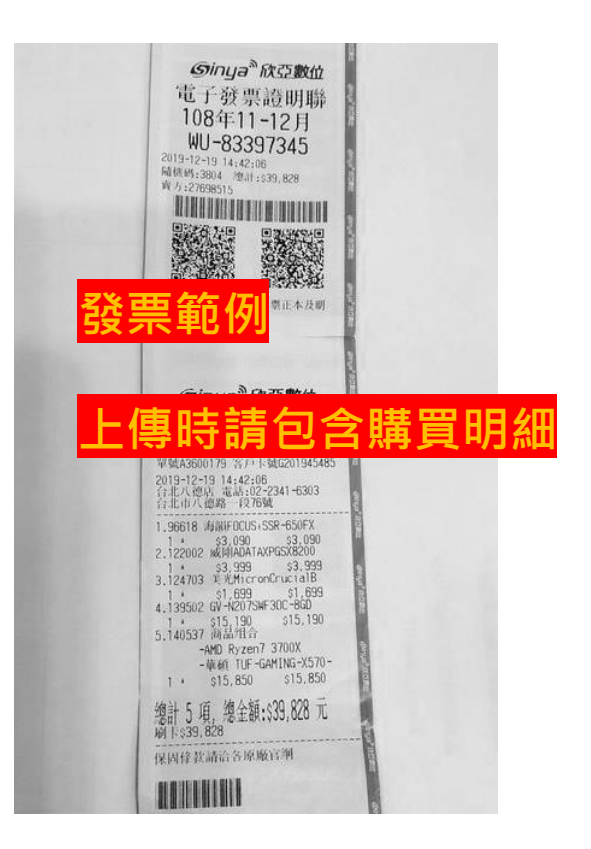

PNY

COMPANY CONFIDENTIAL

### STEP 2: 等待審核結果通知

• 當您送出表單後,將會收到系統通知,請耐心等候PNY內部審 核。當審核狀態變更時,您會再次收到email通知。

\*若您一直沒有收到系統信,請同步確認您的垃圾郵件信箱。

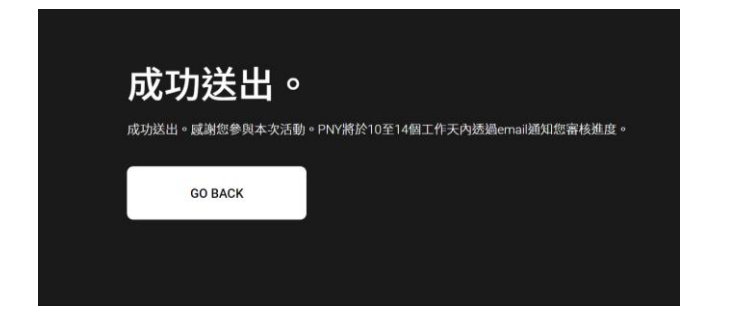

• 若您想查詢審核結果,可以前往活動頁面,輸入相同的email和 產品序號來查詢。

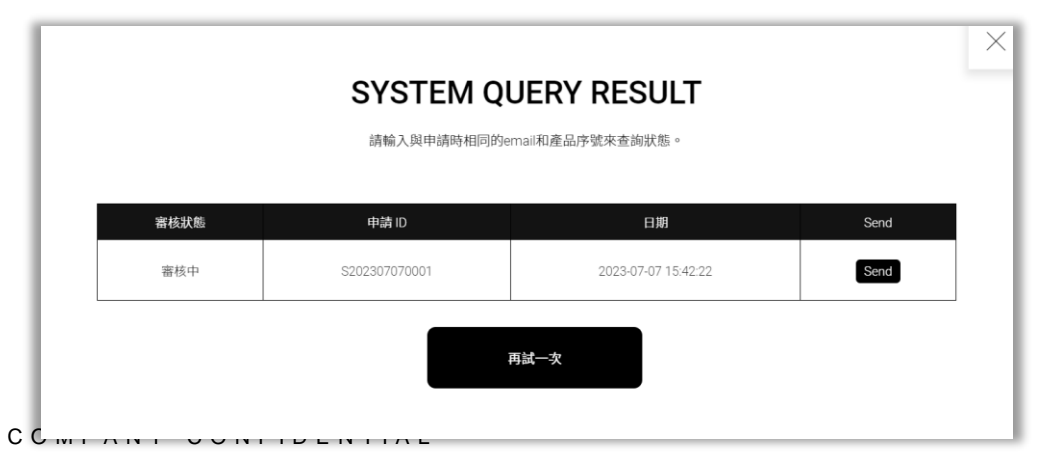

#### 已收到您的申請-PNY 兌換系統

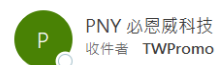

PNY 必恩威科技 <noreply@pny.com.tw> 收件者 TWPromo 我們已收到您提出的申請。PNY 將在 10 至 14 個工作日内,透過電子信箱回覆您申請狀態。

您也可以透過此頁,透過電子郵件和產品序號查詢,系統將自動將最新審核狀態發送到您的電子郵件。

| 舌動        | [欣亞電腦獨家] 買 PNY GEFORCE 顯卡送暗黑破壞 4 |
|-----------|----------------------------------|
| 申請 ID     | S202307070001                    |
| 申請日期      | 2023-07-07 15:42:22              |
| 產品 S/N 號碼 | 123456                           |
| 審核狀態      | under approval                   |
| 兌換碼       | N/A                              |

這是系統通知,請勿直接回覆。如果您其他問題,請發信至 promo@pny.com 與我們聯絡。

| PNY 🛙 | 臣太 |
|-------|----|
|-------|----|

行銷團隊 敬上

版權所有 © 2023 必恩威亞太有限公司。保留所有權利。此外提及的其他公司和產品名稱可能是其各自所有者的商標。

### 如何從Battle.net收到遊戲

1. 當您成功送出表單後,請在Battle.net中加<u>PNYvibes#1311</u>為好友 \*若您沒有Battlenet帳號,您可以免費申請一個。

2. 通過後,在Battlenet的對話窗中,留下您的申請ID。

3. PNY 將於審核通過時,透過Battlenet贈送遊戲給您。

# 如何從Battle.net收到遊戲

1. 當您成功送出兌換表單後,請在Battle.net中加PNYvibes#1311 為好友

\*若您沒有Battlenet帳號,您可以免費申請一個(請參考後頁說明)。

2. 通過後,在Battlenet的對話窗中,留下您的申請ID。

| 活動        | [欣亞電腦獨家]]           | 買PNY GEFORCE 顯卡送暗黑破壞4 |  |  |  |
|-----------|---------------------|-----------------------|--|--|--|
| 申請ID      | S202307070001       |                       |  |  |  |
| 申請日期      | 2023-07-07 15:42:22 |                       |  |  |  |
| 產品 S/N 號碼 | 123456              |                       |  |  |  |
| 審核狀態      | under approval      |                       |  |  |  |
| 兌換碼       | N/A                 |                       |  |  |  |

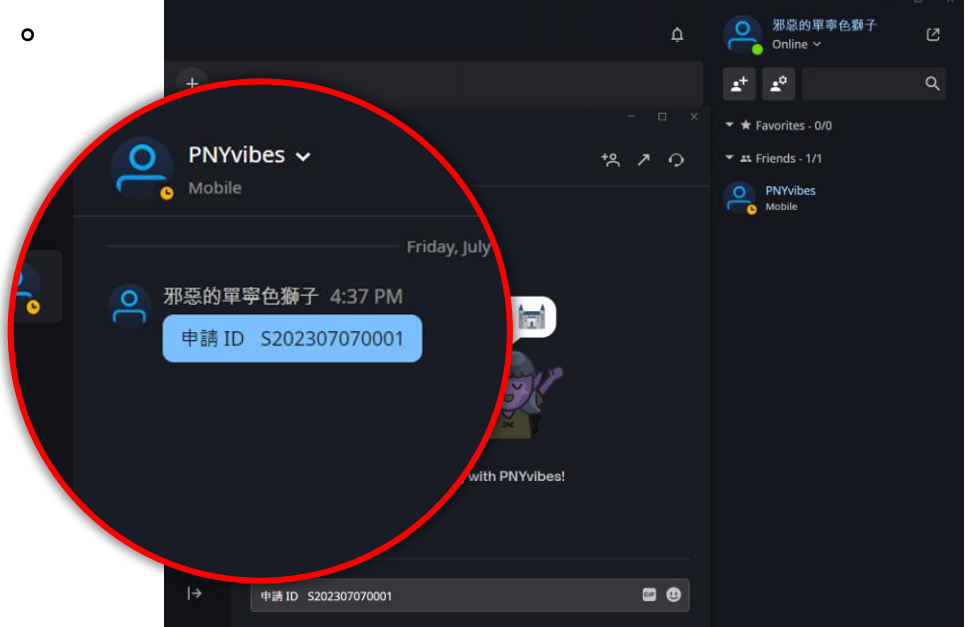

3. PNY 將於審核通過時,核對申請ID並透過Battlenet贈送遊戲給您。

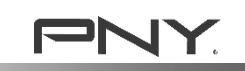

# Q&A: 如何找到我的BattleTag (Battlenet帳號)

- 1. 登入 <u>https://account.battle.net/overview</u>
- 2. 找到: 帳號總覽>你的資料>BattleTag"

| 你的資料      | 帳號詳細資料 <b>&gt;</b> |
|-----------|--------------------|
| 姓名        | P** M**            |
| BattleTag | PNYvibes#1311      |
| 電子郵件地址    | s******n@gmail.com |
| 電話        | 新增電話號碼             |

# Q&A: 如何加Battlenet好友

1. 下載Battlenet APP

(https://www.blizzard.com/zh-tw/download)

| BATTLE.NET                       |         |   |                                  |             |   |  |  |  |
|----------------------------------|---------|---|----------------------------------|-------------|---|--|--|--|
| 😥 Battle.net <sup>®</sup> 桌面應用程式 | Windows | > | 😥 Battle.net <sup>®</sup> 行動應用程式 | 不支援 Windows | > |  |  |  |

- 2. 開啟Battlenet APP
- 3. 登入您的Battlenet 帳號
- 4. 找到新增好友介面,輸入PNYvibes#1311

\*暴雪系統限制,成為朋友至少三天後才能贈送遊戲。 \*若您提供的Battlenet帳號已擁有此遊戲,則無法領取。

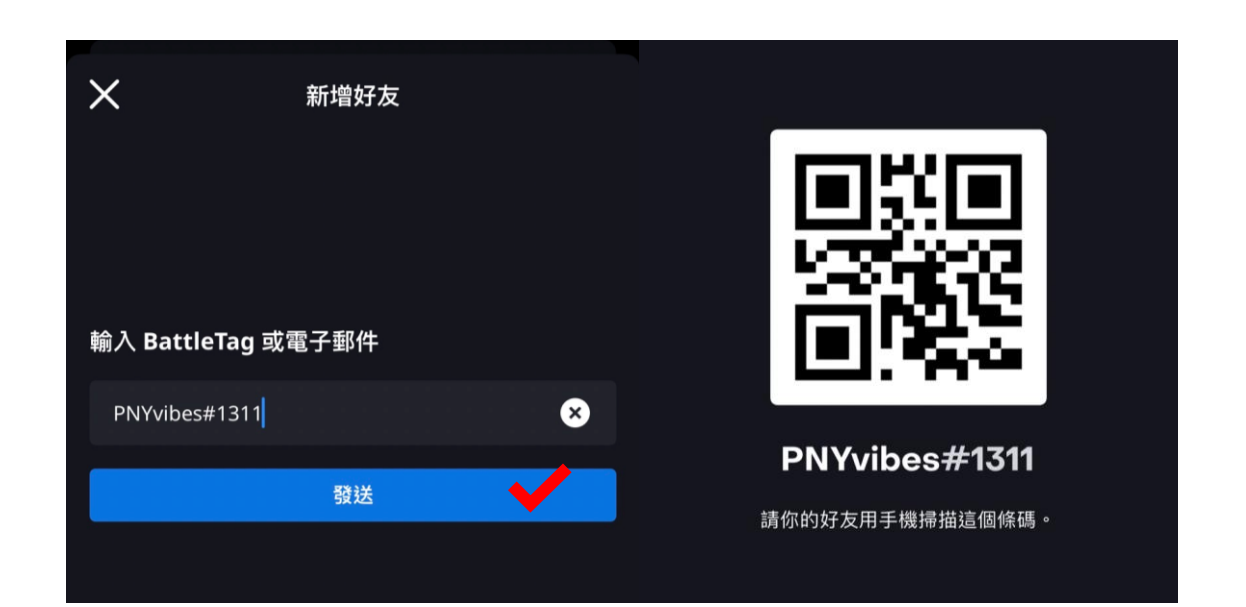

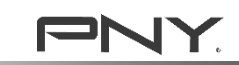

# Q&A: 如建立免費的暴雪帳號?

- 前往 <u>https://account.battle.net/creation/flow/creation-full</u>
- 依照系統提示,輸入必要的資訊。

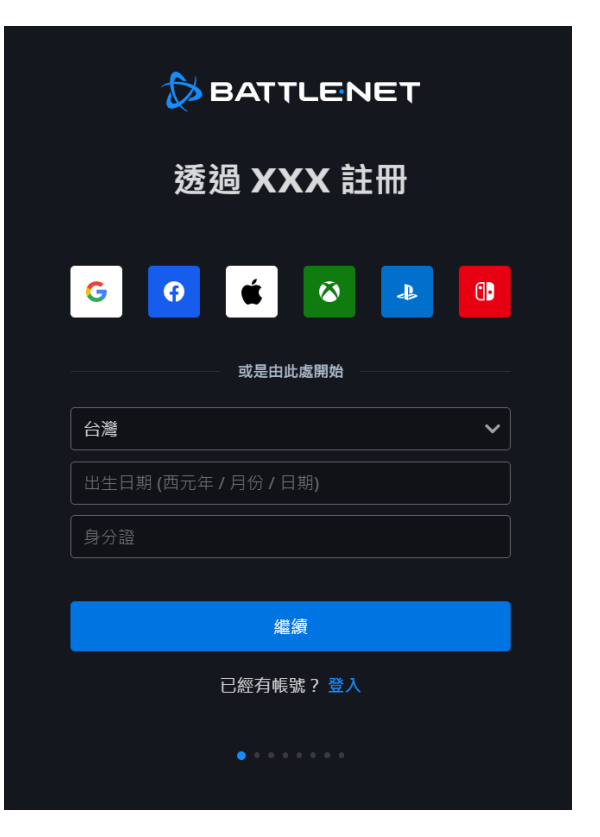

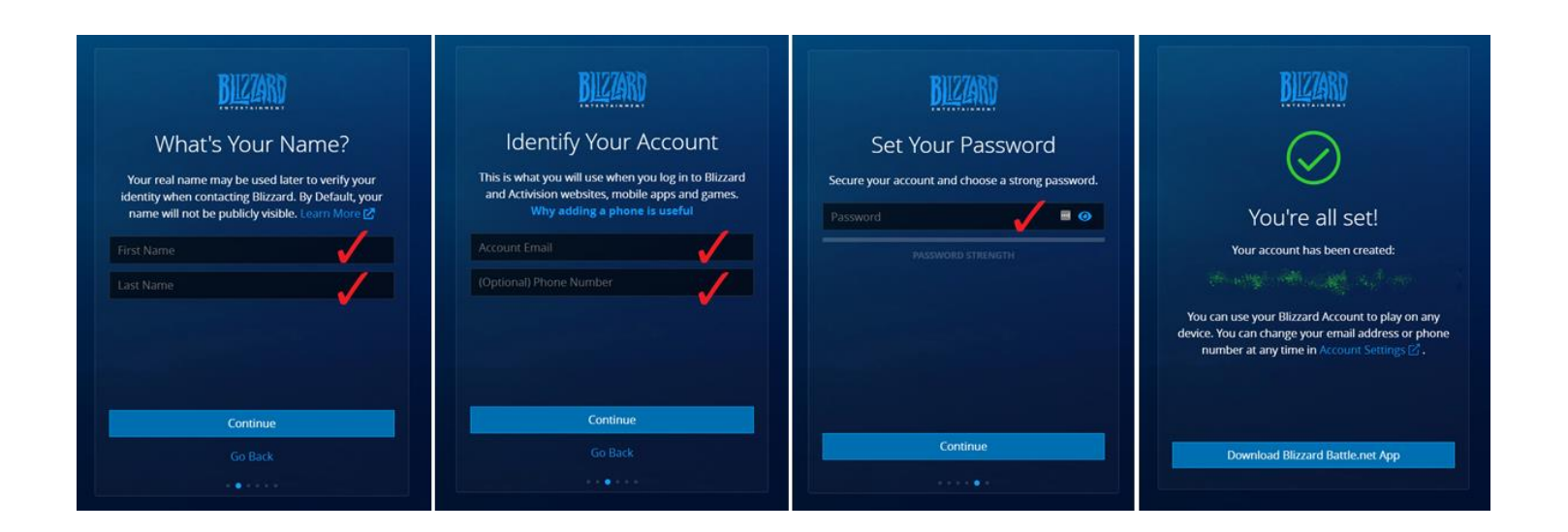

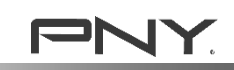